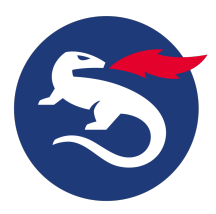

## **Install Personal Desktop Client on Windows**

This article is valid from Nexus Personal Desktop Client 5.1.

This article describes how to install Nexus Personal Desktop Client on Windows.

MSI-based installers are available for x86 (32-bit) and x64 (64-bit) Windows platforms. The installers include standard operations such as install and uninstall along with the option to install silently.

# **Step-by-step instructions**

Install Personal Desktop Client

1. Double-click the appropriate MSI-file for 32-bit or 64-bit Windows.

2. Follow the instructions in the installer wizard.

If you are using Firefox, follow these steps to install Personal Desktop Client.

### Prerequisites

Installed Firefox.

### Step-by-step instruction

- 1. Install Personal Desktop Client as described above. This will install the Firefox add-on as well.
- 2. Allow the Add-on in Firefox:

a. Click the yellow triangle in the upper right corner.

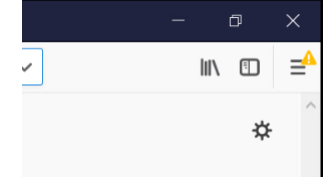

- b. Click on Details.
- c. Click Enable to allow the Add-on in Firefox.
- 3. Start Personal Desktop Client.
- 4. Insert a card with valid certificate in the reader and check that is is visible in the Personal Desktop Client.

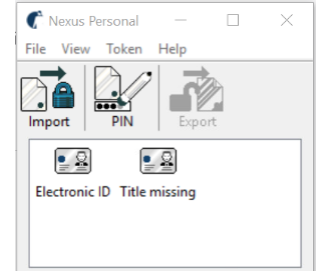

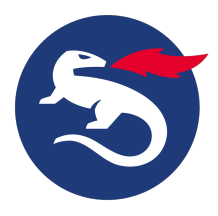

5. In Firefox, go to Options > Privacy & Security > Security Device and check that the correct PKCS#11 Add-on library is set.

| Device Manager                                   |         | >                                   |                     |
|--------------------------------------------------|---------|-------------------------------------|---------------------|
| Security Modules and Devices                     | Details | Value                               |                     |
| <ul> <li>NSS Internal PKCS #11 Module</li> </ul> | Module  | Nexus Personal PKCS#11 module       | Log Out             |
| Generic Crypto Services                          | Path    | C:\PROGRA~2\Personal\bin64\personal |                     |
| Software Security Device                         |         |                                     | Change Password     |
| Nexus Personal PKCS#11 module                    |         |                                     | Load                |
| Crypto Token Reader                              |         |                                     | Unload              |
| OMNIKEY CardMan 5x21-CL 0                        |         |                                     |                     |
| OMNIKEY CardMan 5x21-CL 0                        |         |                                     | Enable <u>F</u> IPS |
| OMNIKEY CardMan 5x21 0                           |         |                                     |                     |
| OMNIKEY CardMan 5x21 0                           |         |                                     |                     |
| <ul> <li>Builtin Roots Module</li> </ul>         |         |                                     |                     |
| NSS Builtin Objects                              |         |                                     |                     |
|                                                  |         |                                     |                     |
|                                                  |         |                                     |                     |
|                                                  |         |                                     | OK                  |
|                                                  |         |                                     | OR                  |

Go to your TLS authentication page or to the https://prod.idrix.eu/secure and test that TLS authentication can be correctly done:

 a. Select certificate.

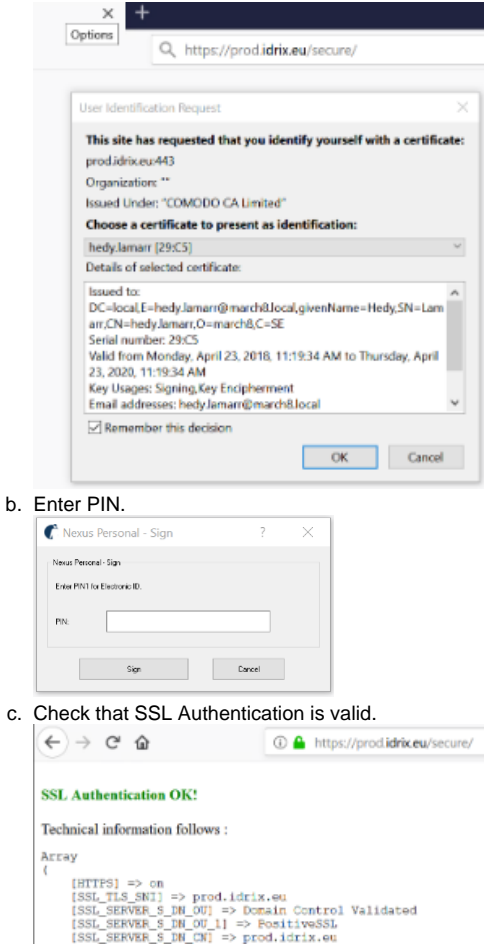

7. If this fails, make screenshots of the installation and send logs from %APPDATA%/Roaming/Personal/log to Nexus Support, see Support articles.

### **Reverse** installation

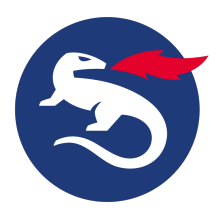

If Personal Desktop Client is already installed (before Firefox is installed), follow these steps:

- 1. Install Firefox.
- 2. In Firefox, go to **Options > Add-ons**.
- 3. Select Install Add-on from file.
- 4. Select the file C:\Program Files (x86)\Personal\firefox\nexus\_personal\_pkcs11-1.0.0-and+fx.xpi and install it.

#### After the installation

This is the file structure that is created when installing Personal Desktop Client.

| Directories | Contains                                                                                                    |
|-------------|----------------------------------------------------------------------------------------------------|
| Personal    |                                                                                                    |
| bin         | <ul> <li>Executables and shared libraries. For example:</li> <li><i>personal.dll</i>, which contains APIs for: <ul> <li>PKCS#11 (Public-Key Cryptographic Standard) and</li> <li>CSP (Cryptographic Service Provider).</li> </ul> </li> <li><i>minidriver.dll</i>, which contains the Microsoft minidriver.</li> </ul> |
| bin64       | <ul> <li>64 bit versions of executables and shared libraries. For example:</li> <li>personal64.dll</li> <li>minidriver64.dll</li> </ul>                                                                                                    |
| config      | Includes a configuration file for an admin user with information about specific options. Read more under heading "The configuration file" below.                                                                                                    |
| doc         | End user help files.                                                                                                    |

#### Additional directories and files

- The cache directory is created in user profile directory when needed (that is, under %APPDATA% \Personal).
- Firefox add-ons are installed into HKLM\SOFTWAREWozilla\Firefox\Extensions and native manifest into HKLM\SOFTWAREWozilla\PKCS11Mod ules. This is required for using Personal Desktop Client PKCS#11 in Firefox. You must allow the add-ons in Firefox, see above under heading "Install Personal Desktop Client when using Firefox". The firefox directory is added in the file structure:

| firefox | Nexus Personal PKCS#11 add-on for Firefox. |
|---------|--------------------------------------------|
| monox   |                                            |

Personal Desktop Client installs these shortcuts in the Programs menu:

- Personal
- Personal Help

A shortcut is also created under the Startup menu so that Personal Desktop Client will start when logging into the machine.

| Event ID/Return<br>Code | Text                                                                               |
|-------------------------|------------------------------------------------------------------------------------|
| 2000                    | <product name=""> <program version=""> successfully installed.</program></product> |
| 2001                    | Operating system version not supported by installation program.                    |
| 2002                    | Installation program requires administrator privileges.                            |
| 2003                    | Uninstallation program requires administrator privileges.                          |
| 2004                    | A newer version of <product name=""> exists.</product>                             |

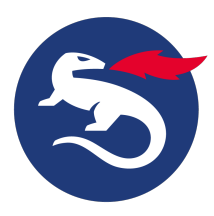

| 2005 | Upgrade of <product name=""> declined.</product>                                                                                                    |
|------|----------------------------------------------------------------------------------------------------|
| 2006 | Reinstall of <product name=""> declined.</product>                                                                                                    |
| 2007 | Upgrade started.                                                                                                    |
| 2008 | Upgrade failed.                                                                                                    |
| 2009 | Uninstallation started.                                                                                                    |
| 2010 | Current installation of <product name=""> cannot be upgraded to current version (<program version="">). Uninstall it and run this installation program again.</program></product> |
| 2011 | Uninstallation started, no installation to uninstall.                                                                                                    |
| 2012 | Installation started with unknown arguments.                                                                                                    |
| 2013 | Installation of <product name=""> is already running.</product>                                                                                                    |
| 2014 | Failure communicating with operating system.                                                                                                    |
| 2015 | Out of memory.                                                                                                    |
| 2016 | Failed to create installation directory.                                                                                                    |
| 2017 | Failed using temporary directory for installation.                                                                                                    |
| 2018 | Modular upgrade installation does not support switch given to modular upgrade program.                                                                                            |
| 2019 | Modular upgrade successfully performed.                                                                                                    |
| 2020 | Modular upgrade requires administrator privileges.                                                                                                    |
| 2021 | <product name=""> not installed, modular upgrade cannot be performed.</product>                                                                                                   |
| 2022 | Modular upgrade of <product name=""> declined.</product>                                                                                                    |
| 2023 | Modular upgrade of <product name=""> denied. Installed version of <product name=""> was not <program version="">.</program></product></product>                                   |
| 2024 | Uninstallation of <product name=""> successful.</product>                                                                                                    |
| 2025 | Uninstallation of <product name=""> successful. Reboot needed.</product>                                                                                                    |
| 2026 | Installation could not proceed due to problems regarding an existing installation.                                                                                                |
| 2027 | Modular upgrade could not proceed due to problems regarding an existing installation.                                                                                             |
| 2028 | Operating system version no longer supported by installation program.                                                                                                    |
| 2029 | Installation could not proceed since a Personal Desktop version with incompatible classification is already installed on the system.                                              |
| 4000 | Installation of <program version=""> failed. Contact support.</program>                                                                                                    |

## Configuration file

### Config file shipped with the product

The configuration file that is shipped with the product is included in the *config* directory. It includes information about specific options and comments and is intended for an admin user.

### Private user config file

When you start Personal Desktop Client, a private configuration file is created. The location for the private configuration file is normally **%**APPDATA% **Versonal/config**.

### **Priority of config files**

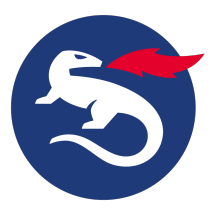

For most configuration parameters, Personal Desktop Client first checks the user config file and then configuration file shipped with the product.

You can download a sample configuration file that includes all available options, see Sample configuration file for Personal Desktop Client.

### Uninstall Personal Desktop Client

1. To uninstall Personal Desktop Client, use the Add/Remove programs buttons.

### Upgrade Personal Desktop Client

You can upgrade from older versions of Personal Desktop Client to the current version.

- 1. Follow the instructions in Install Personal Desktop Client above.
- 2. All settings will remain untouched.

The installation program will not uninstall iD2 or SmartTrust versions of Personal Desktop Client. It is possible to migrate soft tokens from those versions to the current version of Personal Desktop Client.

## **Related information**

- Install Personal Desktop Client
- Sample configuration file for Personal Desktop Client